# Tipps & Tricks ARRIBA® planen

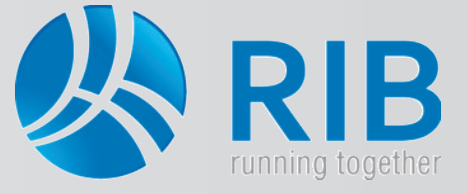

### Mehrere LV's gemeinsam drucken

#### **Beschreibung:**

In ARRIBA® können mehrere Leistungsverzeichnisse gleichzeitig gedruckt werden. Hierdurch lassen sich gewerkeübergreifende Ausgaben erstellen.

Sie entscheiden, ob dies mit Preisen, beispielsweise aus Kostenschätzungen oder Angeboten erfolgt, oder ob dies ohne Preise, als Kurz-Übersicht der Positionen, ausgegeben wird. Über die einstellbaren Optionen der Drucklisten lassen sich hier beliebige Änderungen vornehmen.

#### Und so wird's gemacht:

In ARRIBA® wird ein Projekt geöffnet. Die einzelnen Gewerke befinden sich zumeist in eigenen Vergabeeinheiten. So wird jedes Gewerk als eigenständiger Bestandteil in den einzelnen Phasen von ARRIBA® behandelt. Das heißt, dass - unabhängig von anderen Gewerken - jedes Gewerk in verschiedenen Bauphasen sein kann. Die Baumeisterarbeiten sind beispielsweise bereits in der Vergabephase (Preisspiegel) und die Bauspenglerarbeiten befindet sich noch in der Ausschreibungsphase. Dies wird in ARRIBA® durch eine Kurzbezeichnung in einer Klammer neben der Bezeichnung der einzelnen Gewerke angezeigt -> so steht (Auss) zum Beispiel für Ausschreibungsphase. Wird (Verg) angezeigt, dann steht dies für die Vergabephase und (Auftr) für Auftragsphase.

Solange die einzelnen Gewerke und somit deren Leistungsverzeichnisse in eigenen Vergabeeinheiten stehen, können diese nicht gemeinsam gedruckt werden.

Für eine gemeinsame Ausgabe legen Sie am besten eine eigene Vergabephase an, die mit Gemeinsamer Druck benannt wird.

Die Leistungsverzeichnisse der einzelnen Gewerke, oder jene die nun gemeinsam gedruckt werden sollen, werden nun in diese neue Vergabeeinheit kopiert. Dies geschieht durch Wählen des gewünschten Leistungsverzeichnisses (LV) und Ziehen mit gedrückter linker Maustaste auf die neue Vergabeeinheit.

Das LV wird kopiert, wobei eine Bestätigung mit JA durchzuführen ist.

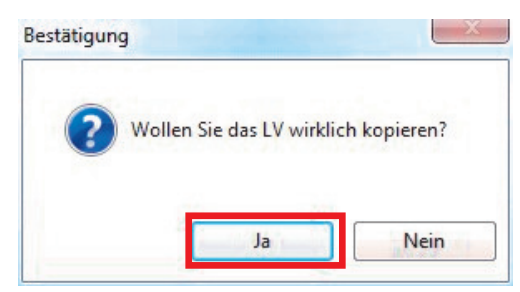

In diesem Beispiel sollen drei Leistungsverzeichnisse gleichzeitig ausgedruckt werden.

Über den Befehl Projekt -> Drucken öffnen sich die Druckvorlagen von ARRIBA®.

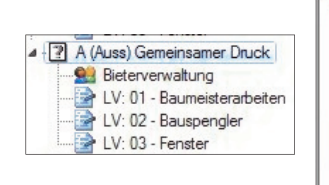

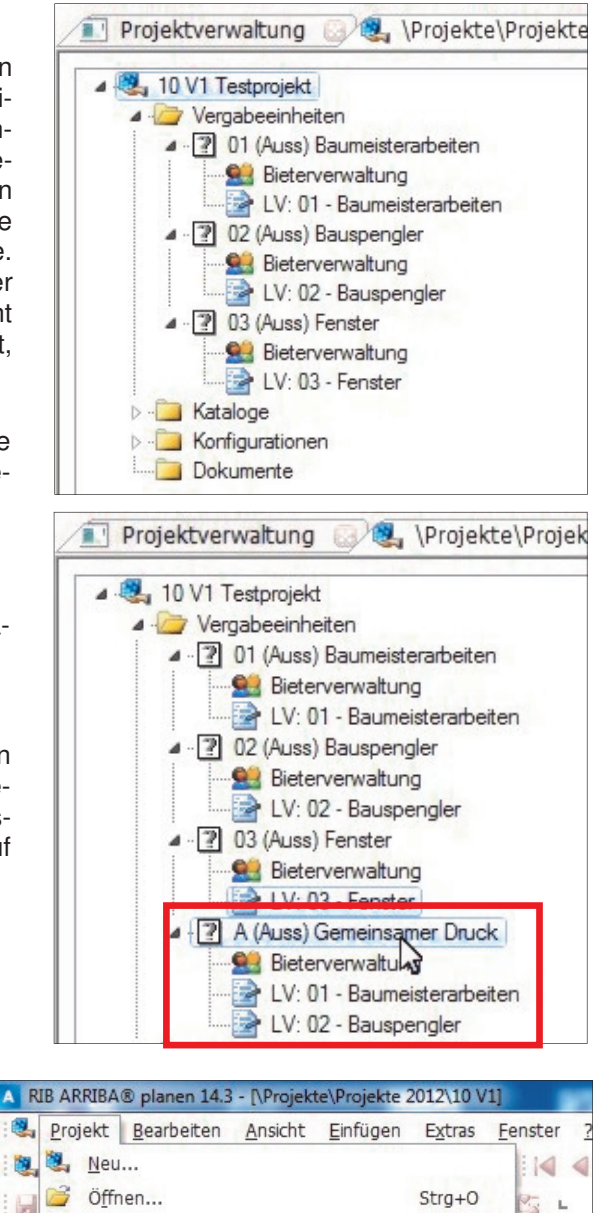

| Pr  | ojekt         | <u>B</u> earbeiten | Ansicht | Einfügen | Extras | Eenster ? |
|-----|---------------|--------------------|---------|----------|--------|-----------|
| 1   | Neu           | I                  |         |          |        |           |
| . 😂 | Öffr          | Ö <u>f</u> fnen    |         |          | Strg+O | Ca L      |
|     | <u>S</u> ch   | Schließen          |         |          |        | V1 0      |
|     | Proj          | Projektverwaltung  |         |          |        |           |
| 1   | S <u>t</u> ar | mm                 |         |          |        |           |
|     | Imp           | Import             |         |          |        |           |
| 9   | Exp           | ort                |         | Drucke   |        |           |
| 8   | <u>D</u> ru   | cken               |         |          | Strg+P | 4         |
| -   | Dru           | ckereinrichtun     | £       |          |        |           |

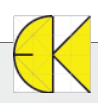

## Tipps & Tricks ARRIBA® planen

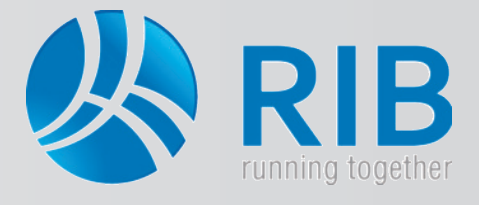

### Mehrere LV's gemeinsam drucken

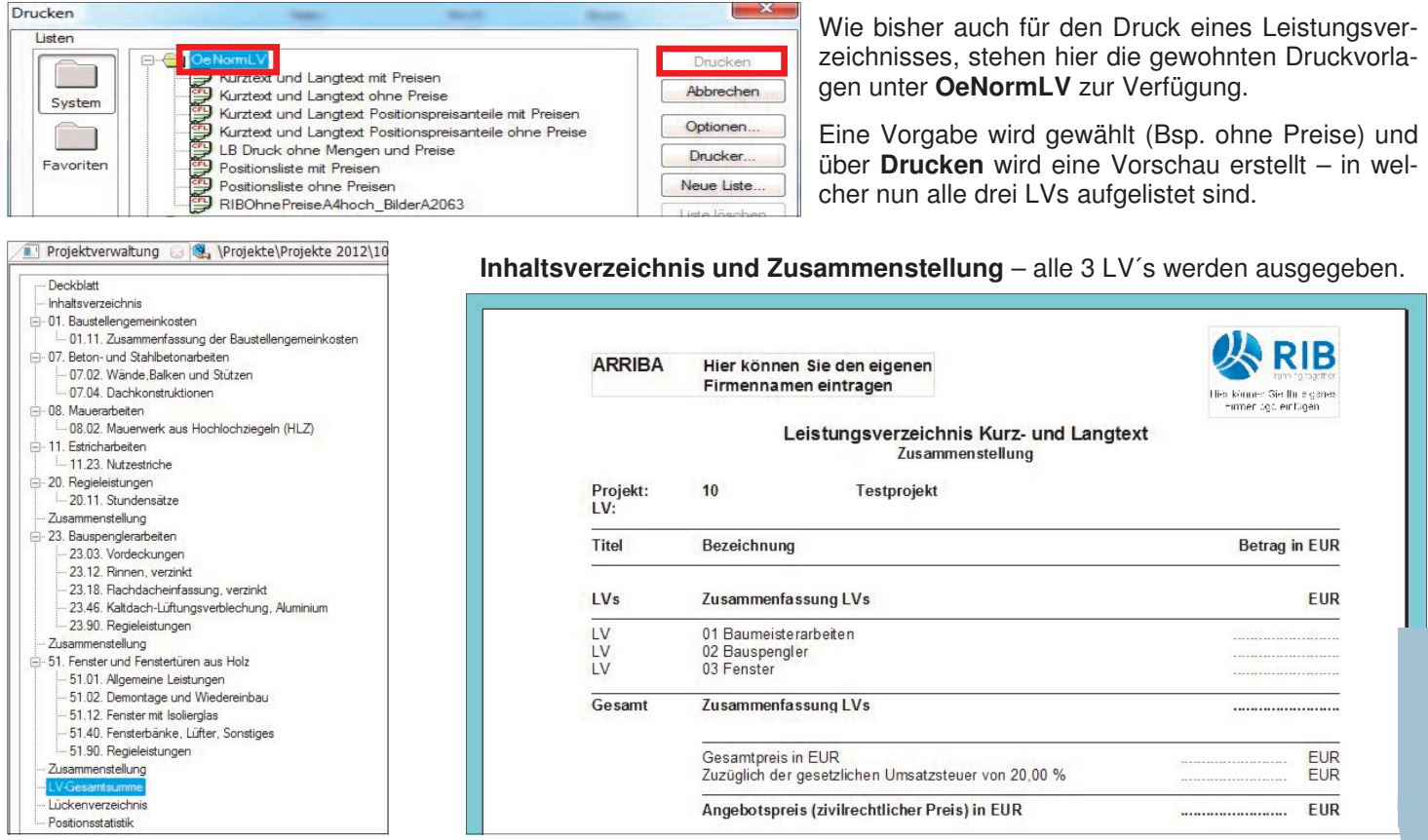

In den **Druckoptionen** können Sie eine Vielzahl an zusätzlichen Einstellungen vornehmen. In unserem Beispiel soll nur die Zusammenstellung aller drei Leistungsverzeichnisse bis Unterleistungsgruppenbasis mit Preisen ausgegeben werden. Dazu wird eine **Druckliste gewählt** und über den Button **Optionen** werden diese aufgerufen.

| Druckoptionen - | ÖNormLVDruck                                   |                                                                         |                                                              |           |  |  |  |
|-----------------|------------------------------------------------|-------------------------------------------------------------------------|--------------------------------------------------------------|-----------|--|--|--|
| Deckblatt       | Vorlagen Ablage Formathausteine Datenübergabe  | Bei allen Bereiche                                                      | en die nicht ausgegeben werden sollen, wird das Hakche       | эn        |  |  |  |
| Ö-LV 1 L        | V 2 LV 3 Sortierung Druckbereich Mengenansätze | herausgenommen                                                          | Preise und Zusammenstellung bleiben enthalten Üb             | er        |  |  |  |
|                 |                                                |                                                                         |                                                              |           |  |  |  |
| Inklusive       | Weitere Optionen:                              | den Button neben                                                        | Zusammenstellung kann diese noch verandert werden. U         | n-        |  |  |  |
| Inhaltsver      | rzeichnis                                      | ter Fortlaufend bi                                                      | is Hierarchie wird hier für die Unterleistungsgruppe 2 einge | <u>e-</u> |  |  |  |
| Projektda       | ten/Datenträger-Infos                          |                                                                         |                                                              | 0         |  |  |  |
| Positionsa      | aufstellung                                    | stellt. Bei GB-Antelle werden die Hakchen herausgenommen, wenn die Ein- |                                                              |           |  |  |  |
| Mer             |                                                | heitspreisanteile (I                                                    | ohn Sonstiges ) ebenfalls nicht angezeigt werden soller      | n         |  |  |  |
| Presi           |                                                | neitopreisantene (i                                                     |                                                              |           |  |  |  |
|                 |                                                |                                                                         |                                                              |           |  |  |  |
|                 |                                                |                                                                         | Zusammenstellung                                             | -         |  |  |  |
| Lan             | igtexte                                        |                                                                         |                                                              | -         |  |  |  |
| Zusamme         | enstellung                                     |                                                                         |                                                              |           |  |  |  |
| Schlusste       | D                                              |                                                                         | Fortlaufend                                                  |           |  |  |  |
| Unterschr       | miszelle                                       |                                                                         | Pia Hierarchia 2 🚔 🕅 Mit Seitenumhruch                       | n.        |  |  |  |
|                 | verwendt Leietungeheerbreibungen               |                                                                         |                                                              |           |  |  |  |
| Positionss      | statistik                                      |                                                                         | 🔘 Kaskadierend                                               |           |  |  |  |
| Alternativ      | e Varianten                                    |                                                                         | Bis Hierarchie 5                                             |           |  |  |  |
|                 | Jote                                           |                                                                         | ⊘ Hierarchisch gegliedert ✓ Mit Zwischensummen               |           |  |  |  |
|                 |                                                |                                                                         | Auswertungstiefe bis: 1 V 2 V 3 V 4 V 5 V Hierarchie         |           |  |  |  |
| Speiche         | ern unter Speichern OK Abbrechen Drucken       |                                                                         | Seitenumbruch bei: 1. 2. 3. 4. 5. Hierarchie                 |           |  |  |  |
| 23.             | Bauspenglerarbeiten                            | EUR                                                                     |                                                              | _         |  |  |  |
| 23.03.          | Vordeckungen                                   | 2.388,00                                                                | GB-Anteile bei: 1 2 3 4 5 Hierarchie                         |           |  |  |  |
| 23.12.          | Rinnen, verzinkt                               | 2415.00                                                                 |                                                              |           |  |  |  |
| 23.46.          | Kaltdach-Lüftungsverblechung, Aluminium        | 4.700,00                                                                | Stundenanteile bei: 1. 2. 3. 4. 5. Hierarchie                |           |  |  |  |
| 23.90.          | Regieleistungen                                | 1.000,00                                                                | Null Wate unterdevolute                                      |           |  |  |  |
| Gesamt          | Bauspenderarbeiten                             | 11 390 50                                                               |                                                              |           |  |  |  |
| Goodin          |                                                | . 1.550,50                                                              | Budget bei: 1. 2. 3. 4. 5. Hierarchie                        |           |  |  |  |
| LV              | 02                                             | EUR                                                                     | Null-Weite unterdnücken                                      |           |  |  |  |
| 23.             | Bauspenglerarbeiten                            | 11.390,50                                                               |                                                              |           |  |  |  |
| Gesamt          | 02 Bauspengler                                 | 11.390,50                                                               |                                                              |           |  |  |  |

Alle drei LV's werden nun mit Preisen bis Summierung auf Unterleistungsgruppen nacheinander ausgegeben.